## How to process a purchase requisition

| verview                                 | 2 |
|-----------------------------------------|---|
| ocedures                                | 3 |
| Creating a purchase requisition         | 3 |
| Delivery date and message to Purchasing | 4 |
| Adding vendor information               | 4 |
| Adding a commodity description          | 6 |
| Adding unit, quantity, and price        | 7 |
| Adding more items                       | 7 |
| Adding one or more FOAPALs              | 8 |
| Completing the transaction              | 9 |

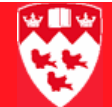

# How to process a purchase requisition

Overview

| Notes on<br>requisitions | Requisitions should be created to place the initial order with the vendor.<br>Upon receipt of the requisition, Purchasing will have the opportunity to<br>suggest alternative vendors or negotiate a better price. Purchasing via a<br>purchase order will officially inform the vendor. |
|--------------------------|----------------------------------------------------------------------------------------------------|
|                          | Requisitions should not be entered after the fact with invoices on hand.<br>However, if this should this occur, a purchase requisition must still be<br>processed indicating in the <b>Document Text</b> or <b>Comment</b> field that the<br>invoice is on hand.                         |
|                          | All invoices must be sent directly to Accounts Payable by the vendor. In exceptional cases, when the end user has the invoice, the P.O. number must be quoted on the invoice before sending it to Accounts Payable.                                                                      |
| Before you               | Before you proceed you must have:                                                                                                    |
| start                    | • The vendor ID or name.                                                                                                    |
| Note                     | Should the vendor not exist in Banner, you must request that the vendor be added by filling out a form found at:<br>http://www.mcgill.ca/accounting/forms/reqvendor.                                                                                                    |
|                          | The FOAPAL                                                                                                    |
|                          | The address where you would like the goods delivered                                                                                                    |
|                          | <ul> <li>The description of the goods, the quantity and estimated price</li> </ul>                                                                                                    |
| Process                  | You will need to:                                                                                                    |
|                          | Open the Requisition form (FPAREQN) and create a new document.                                                                                                    |
|                          | <ul> <li>Add a delivery date and a message to Purchasing.</li> </ul>                                                                                                    |
|                          | Add the vendor's information on the <b>Vendor Information</b> tab.                                                                                                    |
|                          | <ul> <li>Add a commodity description on the Commodity/Accounting tab.</li> </ul>                                                                                                    |
|                          | <ul> <li>Add the unit, the quantity and the price of the commodities.</li> </ul>                                                                                                    |
|                          | Add more items (optional).                                                                                                    |
|                          | Add a FOAPAL                                                                                                    |
|                          | <ul> <li>Add another FOAPAL (optional), if you want to use multiple FOAPALs to<br/>pay for the purchase, and assign share of payment to each one.</li> </ul>                                                                                                    |
|                          | Save the transaction for future update or complete it.                                                                                                    |

#### Procedures

#### Creating a purchase requisition

- 1 To open the form and create a new purchase requisition:
  - a Enter 'FPAREQN' in the **GoTo...** field, or select it from the **Finance FastTrack** menu to display the initial FPAREQN key block.

| 🙀 Requisition Form FPA | REQN 7.1 | (BANUP7A) |
|------------------------|----------|-----------|
|                        |          |           |
|                        |          |           |
| Requisition:           | •        |           |

b Enter 'NEXT' in Requisition and click the Next Block icon (or Ctrl-Page Down) to display the rest of the key block, as well as the Requestor/Delivery tab.

| Requisition Entry: Re  | equester/Delivery Information FPAREQN 7.2 (BANUP7B)                    |
|------------------------|------------------------------------------------------------------------|
|                        |                                                                        |
| Requisition:           | NEXT                                                                   |
| Order Date:            | 20-OCT-2006 🎟 🛛 Transaction Date: 20-OCT-2006 🔳 🗌 In Suspense          |
| Delivery Date:         | Comments: Document Text                                                |
| Commodity Total:       | .00 Accounting Total: .00                                              |
|                        | ✓ Document Level Accounting                                            |
|                        |                                                                        |
| Requestor/Delivery Ini | formation Vendor Information Commodity/Accounting Balancing/Completion |
|                        |                                                                        |
| Requestor:             | Paris Hilton COA: 1 McGill University                                  |
| Organization:          | 00526 VIST Customer Services Email: [paris.hilton@mcgill.ca            |
| Phone:                 | 514 3983398 Extension: Fax: 514 3987334 Extension:                     |
|                        |                                                                        |
| Ship To:               | 101043                                                                 |
| Street Line 1:         | McGill University                                                      |
| Street Line 2:         | Rm 112 Burnside Hall                                                   |
| Street Line 3:         | 805 Sherbrooke St. West                                                |
| Buildina:              | Floor:                                                                 |
| City:                  | Montreal                                                               |
| State or Province:     | OC <b>7in or Postal Code:</b> H3A 2K6                                  |
| Nation:                |                                                                        |
| Telenhone:             | Extension:                                                             |
| Contact:               | Rm 112 Burnside Hall                                                   |
|                        |                                                                        |
| Attention To:          | Rm 112 Burnside Hall                                                   |
|                        |                                                                        |

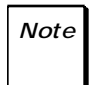

In the **Request/Delivery Information** tab, the **Requestor** and **Ship To** information is automatically populated, based on the UserID. To change the **Ship-To** address for that requisition, click and select a room in the list.

The Ship-To address for future requisitions can be changed by filling in an online form at http://www.mcgill.ca/accounting/forms/ship\_to/.

#### Delivery date and message to Purchasing

Your cursor is still in the key block.

- 2 To add a delivery date and send a message to Purchasing:
  - a <Tab> to the **Delivery Date** field.
  - b Click on the **Calendar** icon is and select a date greater than the order date.
  - a <Tab> to **Comments** and enter up to 30 characters for special instructions you may want to send to Purchasing (optional).
  - b If you need to add more text to your message to Purchasing, select the **Options** > **Document Text** menu option and enter more text.

#### Adding vendor information

- 3 To add the vendor's information:
  - a Click on the **Vendor Information** tab.

| Requestor/Delivery Info | ormation Vendor Information        | Commodity/Accounting | Balancing/Completion |
|-------------------------|------------------------------------|----------------------|----------------------|
| Vendor:                 |                                    |                      |                      |
| Address Type:           | Sequence:                          |                      |                      |
| Street Line 1:          |                                    |                      |                      |
| Street Line 2:          |                                    |                      |                      |
| Street Line 3:          |                                    |                      |                      |
| City:                   |                                    |                      |                      |
| State or Province:      | Zip or Postal Code:                | Nation:              |                      |
| Phone:                  | Extension:                         |                      |                      |
| Fax:                    | Extension:                         |                      |                      |
| Contact:                |                                    | ]                    |                      |
| Email:                  |                                    |                      |                      |
|                         |                                    |                      |                      |
| Discount:               |                                    |                      |                      |
| Tax Group:              | MCGQ McGill purchase - GST and QST |                      |                      |
| Currency:               |                                    |                      |                      |

Your cursor is now in the Vendor field.

- b To find the vendor's name:
  - Click on 🔽 beside **Vendor**.
  - Click Entity Name/ID Search (FTIIDEN) to display the query form.
  - <Tab> to the Last Name field and search for the vendor name using the wild card symbol %. For example, %Chemical%. Remember, Banner is case-sensitive.

| 🧓 Entity Name        | e/ID Search FTIIDEN 7 | .0 (BANUP7A) 🕻                    | 200000000000000000000000000000000000000 |                            |                        | 00000000      | 99999 | 9999999      | 8666666 | 000000 | 0000000 | 00000000 |
|----------------------|-----------------------|-----------------------------------|-----------------------------------------|----------------------------|------------------------|---------------|-------|--------------|---------|--------|---------|----------|
|                      |                       |                                   |                                         |                            |                        |               |       |              |         |        |         |          |
| 🗹 Vendors 🗖 Terminat | ced Vendors Pi        | rant Personnel<br>roposal Personn | E F                                     | Financial Ma<br>Ferminated | anagers<br>Financial ! | Managers      |       | Agenc<br>All | ies     |        |         |          |
|                      |                       |                                   |                                         |                            |                        |               |       |              |         |        |         |          |
| ID Number            | Last Nan              | ie                                | First Name                              | Middle<br>Name             | Entity<br>Ind          | Change<br>Ind | v     | F            | A       | G      | Р       | Туре     |
| ID Number            | Last Nan              | ie                                | First Name                              | Middle<br>Name             | Entity<br>Ind          | Change<br>Ind | v     | F            | A       | G      | P       | Type     |

 Double-click on the selected vendor to return the information into the Vendor Information tab.

Here's what the **Vendor Information** might look like at this point:

| Requestor/Delivery Inf | ormation Vendor Inf           | ormation Com          | modity/Accounting | Balancing/Completic |
|------------------------|-------------------------------|-----------------------|-------------------|---------------------|
| Vendor:                | 147000979 Cayman Che          | mical Co.             |                   |                     |
| Address Type:          | BU 💌 Sequenc                  | e: 1 💌                |                   |                     |
| Street Line 1:         | 690 Kms Place                 |                       |                   |                     |
| Street Line 2:         |                               |                       |                   |                     |
| Street Line 3:         |                               |                       |                   |                     |
| City:                  | Ann Arbor                     |                       |                   |                     |
| State or Province:     | MI Zip                        | or Postal Code: 48108 | Nation:           | USA                 |
| Phone:                 | 734 3649897 Extensi           | on:                   |                   |                     |
| Fax:                   | 313 6626896 Extensi           | on:                   |                   |                     |
| Contact:               |                               |                       |                   |                     |
| Email:                 |                               |                       |                   |                     |
|                        |                               |                       |                   |                     |
| Discount:              | 30 💌 Net 30 jours/days        | ]                     |                   |                     |
| Tax Group:             | MCGQ McGill purchase          | - GST and QST         |                   |                     |
| Currency:              | USD <b>V</b> United States do | llar - Surcharge      |                   |                     |

#### Adding a commodity description

- 4 To add the commodity description:
  - a Click on the **Commodity/Accounting** tab.

The cursor is now in the **Commodity** field (in the first untitled block)

| Requestor/Delivery : | Information  | Vendor Informat     | ion Cor   | mmodity/Account | ting (     | Balancing/Complet | ion     |     |
|----------------------|--------------|---------------------|-----------|-----------------|------------|-------------------|---------|-----|
|                      |              | U/M                 | Tax Group | Quantity        | Unit Price | _                 | _       |     |
| Item of              | 0            |                     |           | ×               |            | = Extend          | led:    | .00 |
| Commodity            |              | Description         |           |                 |            | Discou            | nt:     | .00 |
|                      |              | <b>–</b>            |           |                 |            | Additio           | onal:   | .00 |
|                      | laughing gas |                     |           | 🗆 Commodity     | Text       | Tax:              |         | .00 |
|                      |              |                     |           | 🗆 Item Text     |            | Commodity Line T  | otal:   | .00 |
|                      |              |                     |           | 🗆 Add Commo     | dity Docu  | iment Commodity T | otal: 🛛 |     |
|                      |              |                     |           | 🗆 Distribute    |            |                   |         |     |
|                      |              |                     |           |                 |            |                   |         |     |
|                      |              |                     |           |                 |            |                   |         |     |
| FOAPAL 🗌 o           | ıf 📃 F       | temaining Commodity | Amount:   |                 | NSF Ove    | erride            | %       | USD |
|                      |              |                     |           |                 | 🗆 NSF Sus  | pense Extended:   |         |     |
| COA Year Ind         | lex Fund     | Orgn Acct           | Prog Actv | Locn F          | Proj       | Discount:         |         |     |
|                      |              |                     |           |                 | •          | Additional        | : 🗆 [   |     |
|                      |              |                     |           |                 |            | Tax:              |         |     |
|                      |              |                     |           |                 |            | FOAPAL Line T     | otal: 🛛 |     |
|                      |              |                     |           |                 | Docu       | ment Accounting T | otal: 🛛 |     |

- b <Tab> to **Description** and enter a maximum 50-character description of what you are purchasing, such as 'test tubes'.
- c To add more text to your commodity description, select the **Options > Item Text** menu option to display the FOAPOXT form.

| Procurement Text Entry FO<br>Text Type:<br>Vendor: | REQ  Caym    | UP7A) 0000000<br>Code: R009<br>an Chemical Co. | 3863              | 000000000<br>Char | veeseesee<br>1ge Sequence |
|----------------------------------------------------|--------------|------------------------------------------------|-------------------|-------------------|---------------------------|
| Commodity Description:<br>Modify Clause:           | laughing gas | Co                                             | py Commodity Text | Defa              | ult Incremen              |
| Model #24-43                                       | Text         |                                                | Clause Number     | Print             |                           |

#### Adding unit, quantity, and price

- 5 To add the unit, the quantity and the price of the commodities, <Tab> to each these fields and enter the following:
  - U/M: Click on and choose the unit of measure that best fits the item
  - Quantity: number of units you are purchasing
  - **Unit Price**: estimated price of the commodity per unit before taxes
  - d <Tab> to the **Extended** field to see the calculation from your entries.
  - e Add additional charges (such as shipping and handling costs) in the **Additional** field.

Here's what the block might look like at this point:

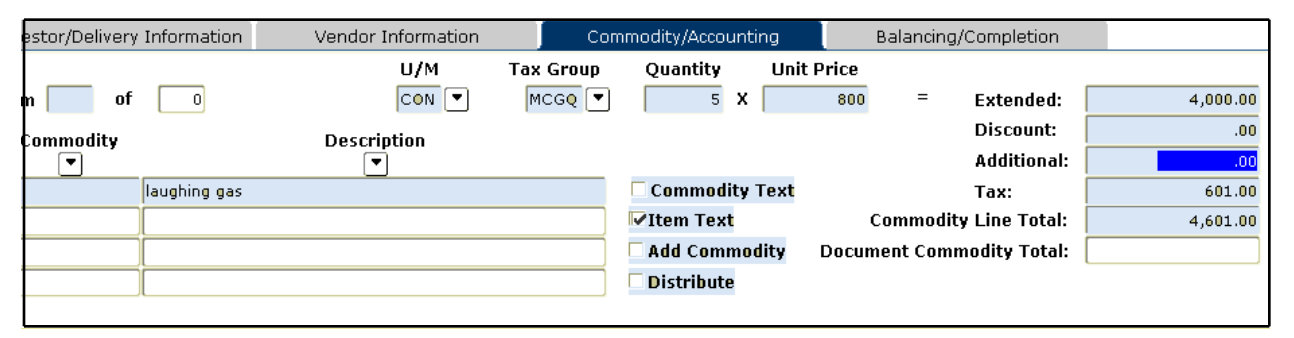

### Adding more items

- 6 If you are purchasing more than one item:
  - a Press the down arrow key to insert a record.
  - b Repeat steps 4 (starting in the **Description** field) and step 5.

Here's what the block might look like after you add another item:

| elivery | Information  | Vendor Information | Co        | ommodity/Accounting |     |           | E   | Balancin | g/Completion    |          |
|---------|--------------|--------------------|-----------|---------------------|-----|-----------|-----|----------|-----------------|----------|
|         |              | U/М                | Tax Group | Quantity            |     | Unit Pric | ce  |          |                 |          |
| e of    | 2            | BOX                | MCGQ 💌    | 4                   | x   | 7         | 700 | =        | Extended:       | 2,800.00 |
| dity    |              | Description        |           |                     |     |           |     |          | Discount:       | .00      |
| ,       |              |                    |           |                     |     |           |     |          | Additional:     | .00      |
|         | laughing gas |                    |           | 🗆 Commodit          | у Т | ext       |     |          | Tax:            | 420.70   |
|         | Test tubes   |                    |           | 🗆 Item Text         |     |           | C   | ommod    | ity Line Total: | 3,220.70 |
|         |              |                    |           | 🗆 Add Comm          | od  | ity Do    | cum | ent Con  | nmodity Total:  | 7,821.70 |
|         |              |                    |           | 🗆 Distribute        |     |           |     |          |                 |          |
|         |              |                    |           |                     |     |           |     |          |                 |          |

c When finished, Next Block (to the second untitled block, on the **Commodity/Accounting** tab).

#### Adding one or more FOAPALs

- 7 To add a FOAPAL:
  - d <Tab> to each of these fields and enter the following information.

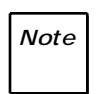

As you < Tab> through fields, values automatically default into **COA**, **Orgn**, **Prog**, **Actv** and **Locn**. Leave these defaults unchanged.

- Fund: the Fund code to be debited
- Acct: the Account code to charge.

If you need to query for the Account code, click the version beside **Acct** to display the FTVACCT query form. Enter 7% in the **Account Code** field and 'Y' in the **Data Entry** field, like the one shown below.

| 🙀 Account Co         | de Validation   | FTVACCT | 7.0 (BANUP7B) | 000000000000000000000000000000000000000 |      |               | 000000          |
|----------------------|-----------------|---------|---------------|-----------------------------------------|------|---------------|-----------------|
| Chart of<br>Accounts | Account<br>Code |         | Title         |                                         | Туре | Data<br>Entry | Accour<br>Class |
|                      | 7%              |         |               |                                         |      | М             |                 |

Execute query (F8). From the resulting list, double-click on the desired Account Code to bring it back into the FPAREQN form.

| de<br>Ise Extende           | ISE Override  |           | 7,821.70 | t:   | ity Amoun | Commod | Remaining | 0                | of [  | FOAPAL           |
|-----------------------------|---------------|-----------|----------|------|-----------|--------|-----------|------------------|-------|------------------|
| Discour<br>Addition<br>Tax: |               | Proj<br>T | Locn     | Actv | Prog      | Acct   | Orgn      | Fund<br>• 153900 | Index | COA Year       I |
| FOAPAL Lin<br>nt Accounting | F<br>Document |           |          |      |           |        |           |                  |       |                  |

e If you are adding a second FOAPAL, go to the next step.

If not, <Tab> to the **Document Accounting Total** field and the total is displayed.

- 8 If you want to add a second FOAPAL to pay for the purchase, and assign a share of the payment to each FOAPAL:
  - a <Tab> to the **Extended** field.
  - b Indicate how to split the total amount (by percent, or by dollar value).
    - To split by percent, click the % box beside Extended, then enter the percent, such as 40, in Extended text box.

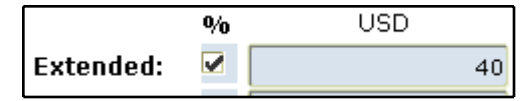

 To split by dollar amount, simply enter the amount in the Extended text box.

|           | % | USD   |
|-----------|---|-------|
| Extended: |   | 66.95 |

- c Add another FOAPAL:
  - <Tab> to the beginning of the FOAPAL string.
  - Insert a record (down arrow key).
  - Repeat step 7 to add the second FOAPAL.
- d If this is the last FOAPAL, the balance for that FOAPAL will be calculated automatically. Simply tab through all the fields to the Document Accounting Total field without putting any amounts in.

### Completing the transaction

- 9 To save the transaction for future update or complete it:
  - a Click the Balancing/Completion tab.

| Requisition Entry: Balancing/Completion FPAREQN 7.2 (BANUP7B)        |                                      |                 |                   |                        |                     |                        |                                      |  |  |  |
|----------------------------------------------------------------------|--------------------------------------|-----------------|-------------------|------------------------|---------------------|------------------------|--------------------------------------|--|--|--|
|                                                                      |                                      |                 |                   |                        |                     |                        |                                      |  |  |  |
| Requisition:                                                         | R0123                                | 3244            |                   |                        |                     |                        |                                      |  |  |  |
| Order Date:                                                          | 20-00                                | ст-2006 🧰       | Transactio        | on Date:               | 20-OCT-2006 🔳       |                        | In Suspense                          |  |  |  |
| Delivery Date:                                                       | 20-NC                                | V-2006 🏢        | Comments          | ::                     | Faxing quotation fo | r 🗆                    | Document Text                        |  |  |  |
| Commodity Total:                                                     |                                      | 7,821.70        | Accounting        | g Total:               | 7,821.              | 70                     |                                      |  |  |  |
| ☑ Document Level A                                                   |                                      |                 |                   |                        |                     |                        |                                      |  |  |  |
|                                                                      |                                      |                 |                   |                        |                     |                        |                                      |  |  |  |
| Requestor/Delivery                                                   | Informa                              | tion Venc       | lor Information   | Comm                   | odity/Accounting    | Balar                  | cing/Completion                      |  |  |  |
|                                                                      |                                      |                 |                   |                        |                     |                        |                                      |  |  |  |
| Vendor:                                                              | 147000                               | 979 Cayman Cher | mical Co.         |                        |                     | Requestor:             | Paris Hilton                         |  |  |  |
| COA:                                                                 | 1 McGill University                  |                 |                   |                        |                     |                        |                                      |  |  |  |
| Organization:                                                        | 00526 IST Customer Services          |                 |                   |                        |                     |                        |                                      |  |  |  |
| Currency:                                                            | USD United States dollar - Surcharge |                 |                   |                        |                     |                        |                                      |  |  |  |
| Exchange Rate:                                                       |                                      | .88             | Commodity Record  | Count:                 | 2                   |                        |                                      |  |  |  |
|                                                                      |                                      |                 |                   | _                      |                     |                        |                                      |  |  |  |
| Input Amount:                                                        |                                      | 7821.70         | Converted Amount: |                        | 8888.29             |                        |                                      |  |  |  |
|                                                                      |                                      |                 |                   |                        |                     |                        |                                      |  |  |  |
|                                                                      |                                      | T               | Co                | nmoditu                |                     | Accounting             | Sta                                  |  |  |  |
| Approved Amoun                                                       | . <b>.</b> .                         | 4 900 00        |                   | 4 000 00               |                     | 4 900 00               |                                      |  |  |  |
| Discount Amount                                                      | . –                                  | 0,000.00        |                   | 0,000.00               |                     | 0,000.00               |                                      |  |  |  |
|                                                                      |                                      | .00             |                   | .01                    |                     | .00                    |                                      |  |  |  |
| Tau Amounti                                                          |                                      | .00             |                   | JU.                    |                     | 1 001 70               |                                      |  |  |  |
| i dx Amount:                                                         |                                      | 1,021.70        |                   | 1,021./0               | ۲ L                 | 1,021./0               | BALANCI                              |  |  |  |
| Approved Amoun<br>Discount Amount<br>Additional Amoun<br>Tax Amount: | nt:                                  | .00<br>1,021.70 |                   | 6,800.00<br>.00<br>.00 |                     | 6,800.00<br>.00<br>.00 | BALANG<br>BALANG<br>BALANG<br>BALANG |  |  |  |

b If you are finished with the requisition, click the **Complete** icon 📓.

Otherwise, click **In Process I** to be able to complete the requisition at a later date.

Note

Remember to write down your requisition number.